Hieronder de mailinstellingen voor iPhone met uw gegevens stap voor stap beschreven. Deze handleiding is geschreven voor iOS versie 7 maar deze wijkt niet veel af van andere versies van iOS. Deze handleiding gaat er vanuit dat u gebruik gaat maken van het POP3 protocol.

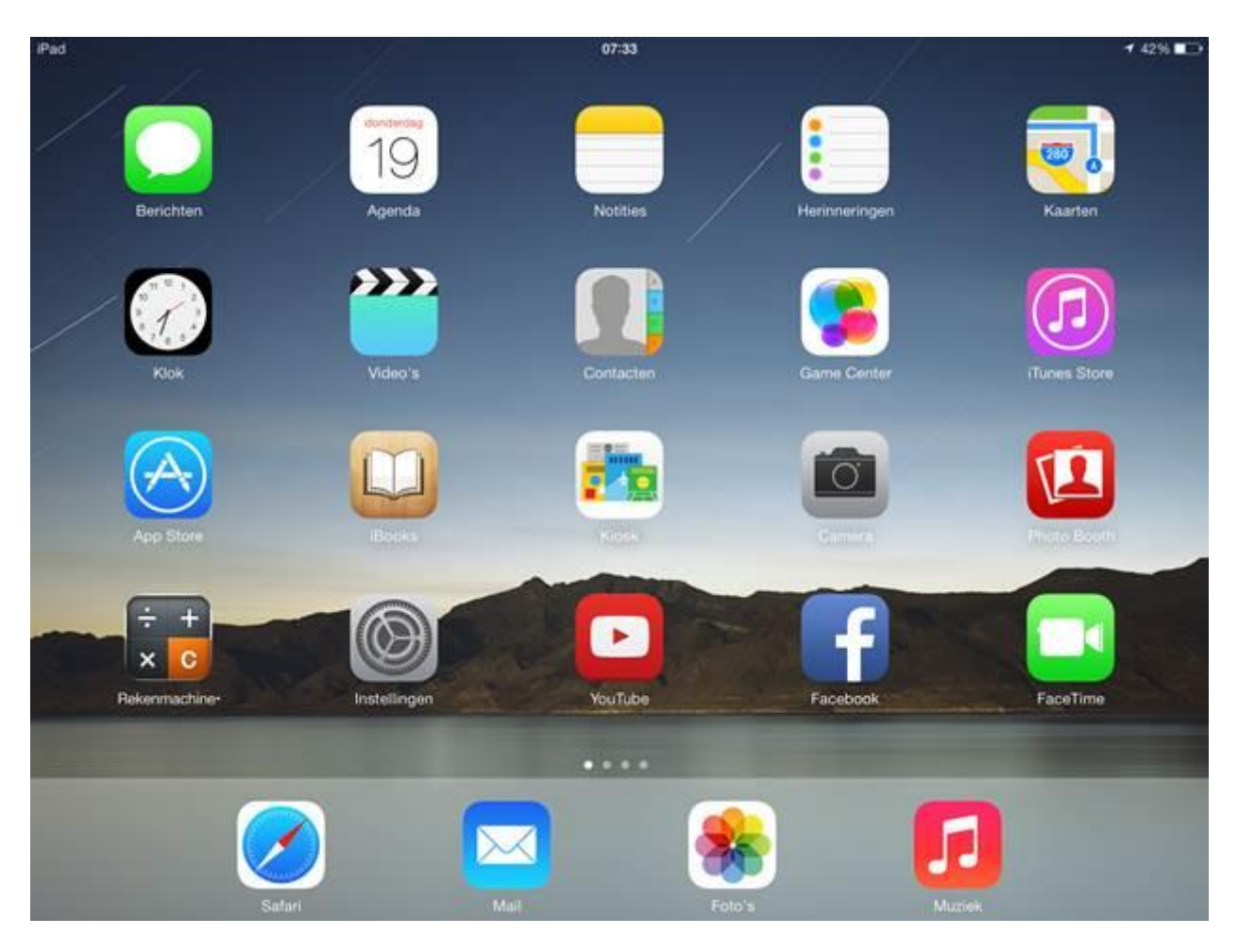

Tik op het startscherm van het apparaat op 'Instellingen'.

| iPad       |                             | 07:33                                                                      | 🕈 42% 🔳  |   |  |
|------------|-----------------------------|----------------------------------------------------------------------------|----------|---|--|
|            | Instellingen                | E-mail, contacten, agenda's                                                |          |   |  |
|            | Geluiden                    | ACCOUNTS                                                                   |          |   |  |
|            | Achtergrond en helderheid   | iCloud<br>Contacten, Agenda, Safari, Herinneringen, Foto's, Zoek mijn iPad |          | > |  |
| 0          | Privacy                     | Gmail<br>Mail, Agenda, Notities                                            |          | > |  |
|            | iCloud                      | Nieuwe account                                                             |          | > |  |
|            | E-mail, contacten, agenda's | Nieuwe gegevens                                                            | Push     | Σ |  |
|            | Notities                    |                                                                            |          |   |  |
|            | Herinneringen               | E-MAIL                                                                     |          |   |  |
|            | Berichten                   | voorvertoning                                                              | 2 regels | 2 |  |
|            | FaceTime                    | Toon Aan/Kopie-label                                                       | 0        |   |  |
|            | Kaarten                     | Markeringsstijl                                                            | Kleur    | 2 |  |
|            | Safari                      | Vraag bij verwijderen                                                      | 0        |   |  |
|            | Curan                       | Laad afbeeldingen                                                          |          | ) |  |
| $\bigcirc$ | iTunes en App Store         | Berichtenreeksen                                                           |          | ) |  |
| л          | Muziek                      | Blinde konie paar mii                                                      | 0        |   |  |
|            | Video's                     | Verhood citaatnivaau                                                       | Aan      |   |  |

Tik in dit scherm in de linker kolom op *E-mail, contacten, agenda's* of *accounts en wachtwoorden*. Tik onder *Accounts* op het desbetreffende account

Tik in dit scherm op het desbetreffende mailaccount.

| iPad                    |                         |            |                                  |                       |                                  |   | _ | 07:3 | 7 |   |   |   |   |        |   |       | 42% 🔳 🔿   |
|-------------------------|-------------------------|------------|----------------------------------|-----------------------|----------------------------------|---|---|------|---|---|---|---|---|--------|---|-------|-----------|
|                         | 9                       | Instelling | len                              | Annuleer Bewaar       |                                  |   |   |      |   |   |   |   |   | r.     |   |       |           |
| -                       | 1 199111                |            |                                  | SERVER INKOMENDE POST |                                  |   |   |      |   |   |   |   |   |        |   |       |           |
| -0                      | Geluiden                |            |                                  |                       | Hostnaam                         |   |   |      |   |   |   |   |   |        |   |       |           |
|                         | Achtergrond en helderhe |            |                                  |                       | Gebruikersnaam uw gebruikersnaam |   |   |      |   |   |   |   |   |        |   |       |           |
| C                       | Privac                  | У          |                                  | Wachtwoord •••••      |                                  |   |   |      |   |   |   |   |   |        |   |       |           |
|                         |                         |            |                                  |                       |                                  |   |   |      |   |   |   |   |   |        | > |       |           |
| iCloud                  |                         |            |                                  | SERVER UITGAANDE POST |                                  |   |   |      |   |   |   |   |   |        | > |       |           |
| E-mail, contacten, agen |                         |            |                                  | Hostnaam              |                                  |   |   |      |   |   |   |   |   |        |   |       |           |
| Notities                |                         |            | Gebruikersnaam uw gebruikersnaam |                       |                                  |   |   |      |   |   |   |   |   |        |   |       |           |
| Herinneringen           |                         |            |                                  | Wachtwoord ••••••     |                                  |   |   |      |   |   |   |   |   |        |   |       | >.        |
| G                       | Σ                       | W          | E                                |                       | R                                | Т |   | Y    |   | U |   | 1 |   | 0      |   | Ρ     | $\otimes$ |
|                         | A                       |            | S                                | D                     | F                                | L | G | I    | н | I | J |   | К |        | L |       | return    |
| Û                       | }                       | Z          | x                                |                       | с                                | V |   | В    | I | Ν | I | М |   | !<br>, |   | ?     | ŵ         |
|                         | ?123                    |            |                                  |                       |                                  |   |   |      |   |   |   |   |   |        |   | .?123 | <u> </u>  |

Verander onder 'Server inkomende post' onder 'Hostnaam' het ingevulde adres naar mail.hosting.indicia.nl.

- Verander bij 'Gebruikersnaam' de gebruikersnaam in die bij de mailbox hoort, in dit geval uw mailadres.
- Vul vervolgens bij 'Wachtwoord' het nieuwe wachtwoord van uw account in.
- Verander de poort voor inkomende mail naar **995** en zorg dat **SSL** gebruiken aanstaat. (type beveiliging)

Verander bij 'Server uitgaande post' onder 'Hostnaam' het ingevulde adres naar mail.hosting.indicia.nl.

- Vul onder 'Gebruikersnaam' en 'Wachtwoord' hetzelfde in als u onder 'Server inkomende post' heeft gedaan.
- Zorg dat de bij de instellingen voor uitgaande mail het volgende is ingesteld: **poort 465 + SSL** gebruiken

Tik vervolgens rechtsboven op 'Bewaar'. Uw mailaccount is aangepast!